# <メール配信のメールアカウント設定>

メール配信を利用してメールを送信する際、複数のメールアカウントを登録する事により、内容によって送信元メー ルアドレスを変える事が出来ます。

#### 1.システム管理者権限でログインし、【システム管理】をクリックします。

| ■ 位Ecrea    |          | ₩ すべて → | 検索  | [   | 3 🔎 🔿 | ▲田中 | -郎 ? | <u> </u>      |
|-------------|----------|---------|-----|-----|-------|-----|------|---------------|
| ₼ѫ−⊿        | 心ホーム     |         |     |     |       |     |      | <b>〇</b> 表示設定 |
|             | Qメッセージ通知 |         |     |     |       |     |      | ☑既読           |
| 顧 顧客情報      | ☑ 通知種類   | 送信日     | 送伯  | 諸   | 内容    |     |      |               |
| 副顧客社員情報     |          |         |     | 該当な | U     |     |      |               |
| ──メッセージ─覧 > | ♡フィーリング通 | 知       |     |     |       |     |      | ☑競            |
| ТоDo        | ☑ 対象情報   | 送信日     | 内容  | ŝ   |       |     |      |               |
|             |          |         |     | 該当な |       |     |      |               |
| メール配信       | 🗸 ToDo 🔅 |         |     |     |       |     | [    | + 新規 🗹 完了     |
| 👌 社員情報 💦 👌  | □未完了 よき  | ŧ有      |     |     |       |     |      |               |
|             | ☑ ToDo名  |         | タイプ | 優先度 | 期限日   |     |      |               |
| システム管理      |          |         |     | 該当な |       |     |      |               |

## 2.【メール配信設定】→【メールアカウント】の順にクリックします。

| ▼ 図 メール配信設定 |          |  |  |  |
|-------------|----------|--|--|--|
| メールアカウント    | メール配信タイプ |  |  |  |

# 3.【+新規】をクリックします。

| ⊠メ−ル       | アカウント - 一覧 |     |      |                  | + 新热 | 見 検索 🛇 戻る |
|------------|------------|-----|------|------------------|------|-----------|
| 民条件        | ☆ × 条件クリア  |     |      |                  |      |           |
| メールア<br>ト名 | カウン        |     |      |                  | OR 🔻 | ]         |
| 目一覧        | <b>\$</b>  |     |      |                  |      | 1件        |
|            | メールアカウント名  | 個人用 | 作成者  | 作成日              |      | ÷         |
| 01         | メールマガジン配信用 | 共通  | 田中一郎 | 2015/10/29 22:15 |      | *         |

# 4.メールアドレスや SMTP ホストなど必要な項目に値を入力します。

| ⊠メールアカウ                       | レント - 登録                                                               |              | ☆テストメール送信( | ●登録 ⊗キャンセル |
|-------------------------------|------------------------------------------------------------------------|--------------|------------|------------|
| メールアカウン<br>ト名*                |                                                                        | 個人用          |            |            |
| 送信元アドレス<br>*                  |                                                                        | 送信元表示名       |            |            |
| 返信用アドレス                       |                                                                        |              |            |            |
| SMTPホスト*                      |                                                                        | SMTPポート*     |            |            |
| SMTP認証<br>POP before S<br>MTP | SMTP認証<br>SMTPユーザー<br>SMTPパスワード<br>POP before SMTP<br>POPホスト<br>POPポート |              |            |            |
|                               | POPユーザー<br>POPパスワード                                                    |              |            |            |
| TLS/SSL通信                     |                                                                        | ローカルホスト<br>名 |            |            |
| 送信間隔                          | ミリ秒                                                                    |              |            |            |
| 作成者                           |                                                                        | 作成日          |            |            |
| 更新者                           |                                                                        | 更新日          |            |            |

| メールアカウント名       | 登録するアカウント名のわかりやすい名前を入力します。        |
|-----------------|-----------------------------------|
| 個人用             | チェックを入れると、登録した本人以外利用することが出        |
|                 | 来ません。                             |
| 送信元アドレス         | ここで設定したメールアドレスからメールが送信されます。       |
| 送信元表示名          | 上記メールアドレスのユーザー名です。                |
| 返信用アドレス         | 入力不要です。                           |
| SMTP ホスト        | 上記メールアドレスの送信(SMTP)メールサーバーを入力      |
|                 | します。                              |
| SMTP ポート        | 上記メールアドレスの SMTP ポートを入力します。        |
| SMTP 認証         | チェックを入れ、上記メールアドレスのユーザー名とパスワ       |
|                 | ードを入力します。                         |
| POP before SMTP | 上記メールアドレスがPOP before SMTPを利用する場合、 |
|                 | 入力してください。                         |
| TLS/SSL 通信      | 上記メールアドレスに TLS/SSL 通信が必要な場合、チェッ   |
|                 | クを入れます。                           |
| SMTP ローカルホスト    | 入力不要です。                           |
| 送信間隔            | メールサーバーに送信数の規定がある場合、規定に従っ         |
| ※次ページ要確認※       | て送信間隔(ミリ秒)を設定してください。              |

| ☑ポイント                                         |                               |  |  |  |  |
|-----------------------------------------------|-------------------------------|--|--|--|--|
| ほとんどのメールサーバーで                                 | は、時間などによって送信できる件数が指定されています。   |  |  |  |  |
| 例えば、『1 分間に 12 通までの                            | の送信制限』がある場合、1通送信する事に5秒の停止を行う必 |  |  |  |  |
| 要があるので、送信間隔を『5                                | 000ミリ秒』となります。                 |  |  |  |  |
| ただし、送信制限は Ecrea 以                             | 外の送信にも影響するため、余裕をもって設定してください。  |  |  |  |  |
| (設定例:Ecrea では 1 通送信後 6 秒停止する:1 分間に 10 通までの送信) |                               |  |  |  |  |
| 送信間隔 6000 ミリ秒                                 |                               |  |  |  |  |
| 設定していない場合、最初の数件以降のメールは全てエラーとなります。             |                               |  |  |  |  |

## 設定例:

| ⊠メールアカウント                 | > - 更新                                                             |          | ◎テストメール送信 ② 更新 ◎キャンセル |
|---------------------------|--------------------------------------------------------------------|----------|-----------------------|
| メールアカウント名<br>*            | メールマガジン配信用                                                         | 個人用      |                       |
| 送信元アドレス*                  | ecrea-support@ecrea.co.jp                                          | 送信元表示名   | Ecreaサポート             |
| 返信用アドレス                   |                                                                    |          |                       |
| SMTPホスト*                  | chino.xsrv.jp                                                      | SMTPポート* | 587                   |
| SMTP認証<br>POP before SMTP | ● SMTP認証<br>SMTPユーザー ecrea-support@ecrea.cd<br>SMTPパスワード ········· |          |                       |
|                           | POPホート       POPユーザー       POPパスワード                                |          |                       |
| TLS/SSL通信                 |                                                                    | ローカルホスト名 |                       |
| 送信間隔                      | ミリ秒                                                                |          |                       |
| 作成者                       | 田中一郎                                                               | 作成日      | 2015/10/29 22:15      |
| 更新者                       | 田中一郎                                                               | 更新日      | 2018/01/05 10:49      |

## 5.各項目を設定後、【テストメール送信】をクリックします。

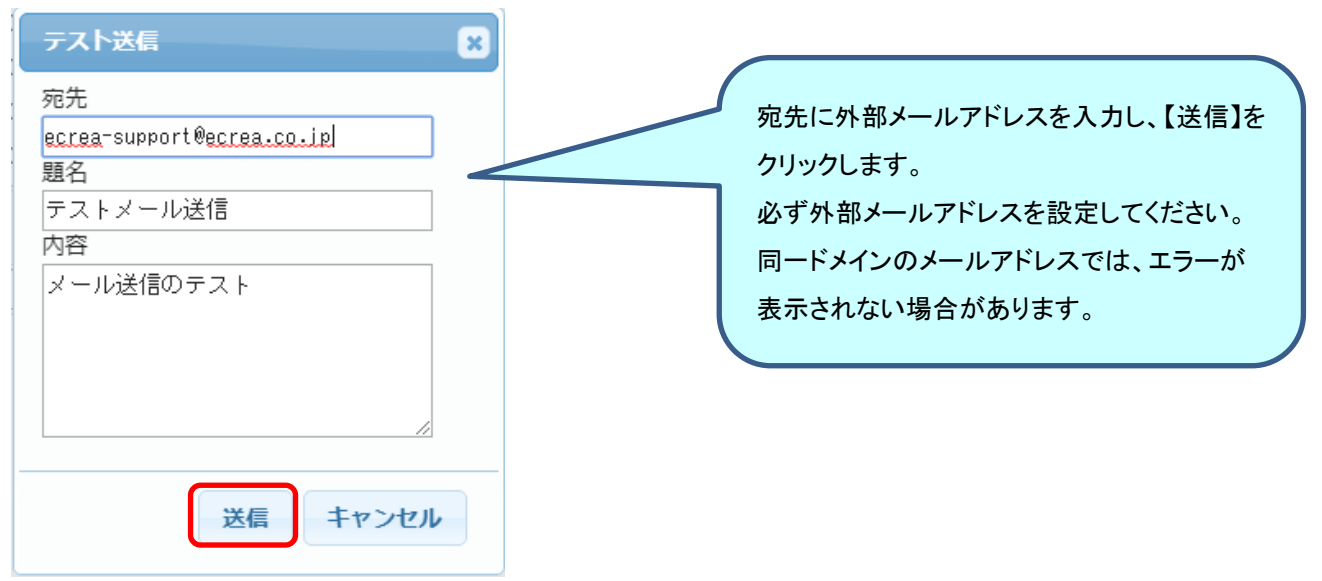

### テストメール送信にエラーがない場合:

| メッセージ                                          | ×  |
|------------------------------------------------|----|
| <ol> <li>メッセージ</li> <li>メールを送信しました。</li> </ol> |    |
|                                                | ОК |

# テストメール送信にエラーがある場合:

| メッセージ                                                                                                    |                                                                               |
|----------------------------------------------------------------------------------------------------|-------------------------------------------------------------------------------|
| <ul> <li>① エラー javax.mail.AuthenticationFailedException メール送信が失敗しました。 設定内容に誤りがあります。 535-5.7.8 <u>Username and Password not accepted</u>. Learn more at 535 5.7.8 <u>https://support.google.com/mail/?p=BadCredentials q124s</u> m1043991pga.8 - gsmtp java.lang.RuntimeException</li> </ul> | 設定に間違いがある場合はエラーになります。<br>設定値を確認してください。<br>(左記の場合はユーザー名またはパスワード<br>に間違いがあります。) |

## 6.テストメール送信にエラーがない事を確認して、【設定】をクリックします。

| ⊠メール設定         | - 更新           | E          | ☆テストメール送信 🕢 設定 ⊗キャンセル |
|----------------|----------------|------------|-----------------------|
| 送信元メール<br>アドレス | l@gmail.com    | 送信元表示名     | Ecrea管理者              |
| SMTPホスト        | smtp.gmail.com | SMTPポート    | 587                   |
| SMTP認証         |                | 0gmail.com |                       |

### 上記の手順でメールアカウントを登録出来ます。

メール配信-登録の際には、【配信メールアカウント】から設定したメールアカウントの選択が出来ます。

| 🖂 メール配信 - 登銷 | ₹                       |          | 🖂 テストメール送信 🕑 下 | 書き 🖉 登録 ⊗ キャンセル |
|--------------|-------------------------|----------|----------------|-----------------|
| メール配信名*      |                         | メール配信タイプ | (選択) 🔹         | -               |
| 配信状況         |                         |          |                |                 |
| 配信メールアカウン    | [システム共通アカウント] 💦 😳       |          |                |                 |
| <u> </u>     | [システム共通アカウント] **        |          |                |                 |
| 送信元アドレス      | メールマガジン配信用              | 送信元表示名   |                |                 |
| 配信先 *        | ● 自由選択 ○ リスト利用 ○ HP連携利用 |          |                |                 |